## **ME2L Transaction**

## **Pull All Purchase Orders in the SAP System**

We've all seen invoices that come in with incomplete purchase order numbers, no purchase order number, or wrong purchase order numbers. The **ME2L** transaction allows us to pull up all purchase orders that have been entered into the SAP system. The only information needed to do this is the vendor number. Below is the step-by-step process, using a copy of an invoice with an incomplete Purchase Order reference.

1. Locate the Vendor Number (keeping in mind that there may be more than one number and you may have to repeat this process several times to determine which number the department used)

| Vendor Number | V#o         | Country Mart<br>Price Chopper<br>Country Mart                            |
|---------------|-------------|--------------------------------------------------------------------------|
|               |             | Organization / Name<br>Kion First<br>37 lunchys / 4/46/5<br>Amount       |
| Incorrect PO  | ,<br>9/1/pc | Po# 526160416 incorrect<br>missing digit<br>signature Betty Stock revell |
|               | 0 536160    | Total #146.15                                                            |
|               |             | Ticket No. <u>166249</u>                                                 |

- SAP 0 ■ 4 B © G C B B B 800 B B 9 B Purchasing Documents per Vendor Choose 0 0.0 24340 Vendor to Purchasing organization UAMS to Scope of list BEST 00000000 Selection parameters 10 Vendor Number Document type to Purchasing group to UAMS Plant to tem category 10 Account assignment category to Delivery date 10 Validity key date Range of coverage to 00000000000 Document number 10 Material to to Material group Document date 10 Intern article no (EANRJPC) to Vendor's material number 10 Vendor sub-range to Promotion to Season to Season year to Short text Vendor name 🐮 Start 🛛 🔊 🔽 🔍 \*\* 🔊 Inbox - Mor... 💊 SAP Logon ... 🕞 Windows M... 🛛 🖓 Bil Nurnally (brurnaly-same) - Instart Message 👔 Document 1 ... 🛛 🦿 🖬 Score at a sub-
- 2. In SAP, call up transaction ME2L, enter the Vendor Number, and click the Execute button.

POs are listed in alpha-numerical order starting with the 45xxxxxxx numbers. The PO Header contains the PO number, the name of the vendor, and the PO date. Below the Header you will find the list of items ordered, quantity ordered, quantity to be delivered, quantity to be invoiced, the amount of the PO, and the amount that has already been invoiced.

PO Header -->

| 💇 🙆 Print preview 📓 PO h | istory 🔀 Changes 🛛    | Delivery schedule | 8    | Services   |  |
|--------------------------|-----------------------|-------------------|------|------------|--|
|                          |                       |                   |      |            |  |
| FU Type vendor           | Nabe<br>Chord Anut    |                   | Pup  | Order date |  |
| D I A PInt SLoc          | Order qty. Un         | Net Price         | Cur  | r, per Un  |  |
| 5221582654 F0 24348      | PRICE CHOPPER FOOD ST | DRE               | JR   | 02/21/2802 |  |
| 00001                    | K105 FIRST/ Pocahonta |                   |      | \$10       |  |
| L K UAMS                 | 1 EA                  | 5,000.00          | USD  | 1 EA       |  |
| Still to be delivered    | 0 EA                  | 0.00              | USD  | 0.00 %     |  |
| Still to be involced     | B EA                  | 0.00              | USD  | 0.00 %     |  |
| 00002                    | KIDS FIRST/ Pocahonta |                   |      | \$10       |  |
| S K UAMS                 | 3,787.488 \$          | 1.89              | USD  | 1 EA       |  |
| Still to be delivered    | 0.5                   | 0.00              | 050  | 0.00 4     |  |
| C221005206 E0 24240      | PRICE CHOPPER FORD ST | 0.00              | VT   | 07/01/2002 |  |
| 80001                    | Meal Service          | me                | ~    | F18        |  |
| S B K UAMS               | 1 EA                  | 16,509,00         | USD  | 1 EA       |  |
| Still to be delivered    | 0 EA                  | 0.00              | USD  | 0.00 X     |  |
| Still to be involced     | 0 EA                  | 0.00              | USD  | 8.00 X     |  |
| 5241811862 F0 24348      | PRICE CHOPPER FOOD ST | IRE               | KT   | 07/01/2003 |  |
| 86661                    | Meal Service          |                   |      | F10        |  |
| S B K UAMS               | 1 EA                  | 16,588.88         | USD  | 1 EA       |  |
| Still to be delivered    | B EA                  | 0.00              | USD  | 0.00 %     |  |
| Still to be involced     | 0 EA                  | 0.00              | USD  | 0.00 \$    |  |
| \$259911304 F0 24349     | PRICE CHOPPER FOOD ST | DRE               | KA   | 07/01/2004 |  |
| S B K UAMS               | Real Service          | 1 244 40          | USD  | 1 51       |  |
| S B K UARS               | 0 51                  | 9,249.40          | 1000 | 0.00 *     |  |
| Still to be involced     | 0 54                  | 0.00              | USD  | 0.00 1     |  |
| 00002                    | neal service          | 0.00              | 200  | F10        |  |
| S B K UAMS               | 1 EA                  | 1,485.48          | USD  | 1 EA       |  |
| Still to be delivered    | 0 EA                  | 0.00              | USD  | 0.00 \$    |  |
| Still to be involced     | 0 EA                  | 8.68              | USD  | 8.00 t     |  |
| 60003                    | meal service.         |                   |      | F10        |  |
| B K UAMS                 | 1 EA                  | 13,645.25         | USD  | 1 EA       |  |
| Still to be delivered    | 0 EA                  | 0.00              | USD  | 0.00 %     |  |
| Still to be involced     | 0 EA                  | 8.68              | USD  | 0.00 \$    |  |

4. Scroll through the information to determine the PO you are looking for.

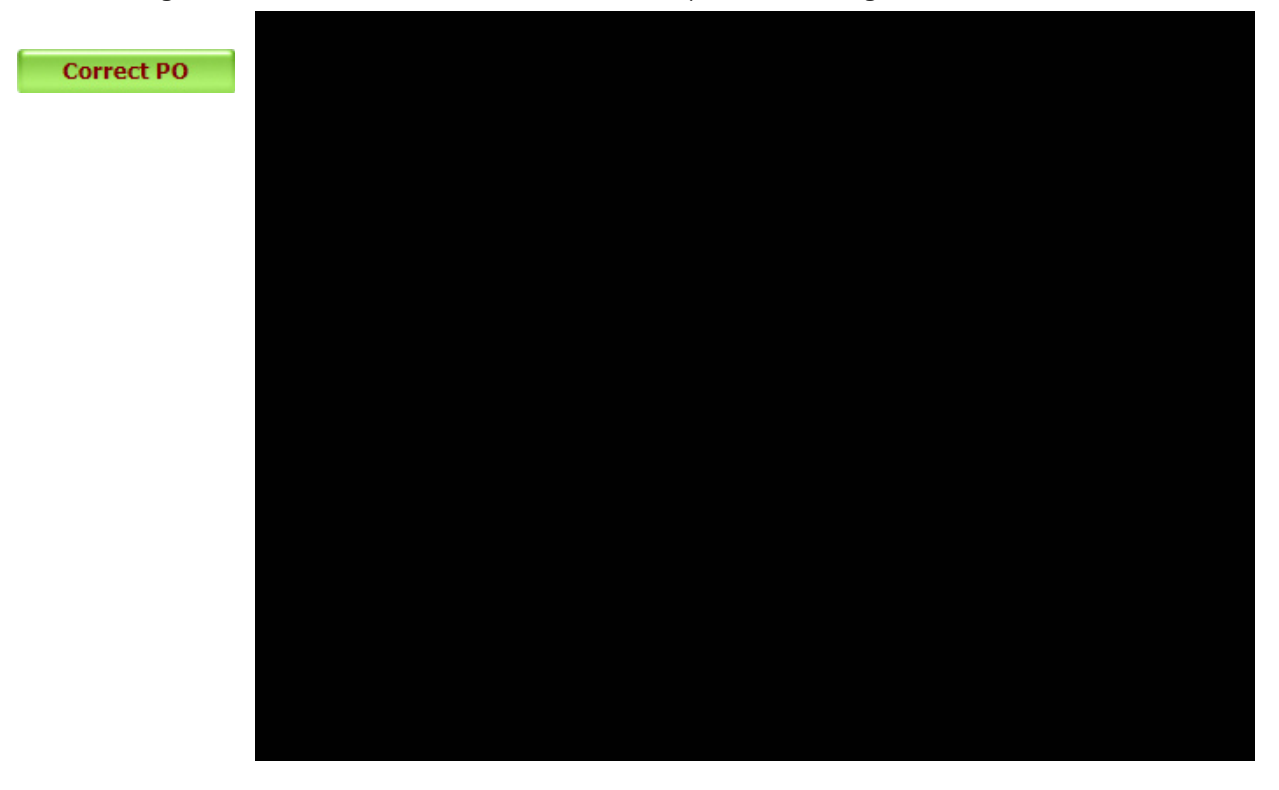

New Page 1